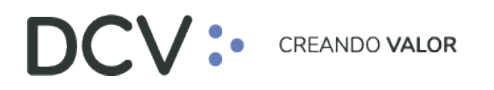

## Anexo 4 Certificado de Posición (L026)

Versión 1 Noviembre 2021

Av. Apoquindo 4001, Piso 12, Las Condes, Santiago, Chile.
Tel.: (56 2) 2393 9001
www.dcv.cl

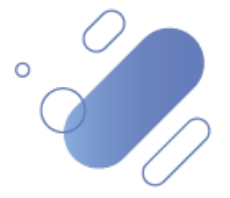

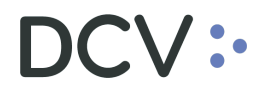

### Tabla de contenidos

| 1.        | Introducción                                                                            |   |
|-----------|-----------------------------------------------------------------------------------------|---|
| 2.        | Formato                                                                                 |   |
| 3.        | Generación                                                                              |   |
| 3.1       | 1. Aplicación web DCV actual                                                            | 5 |
| 3.2       | 2. Nueva Plataforma DCVe                                                                | 5 |
| 3.2<br>Au | 2.1. Certificados de Posición en formato texto plano (no pdf) – Generación<br>Itomática | 5 |
| 3.2       | 2.2.Certificados de Posición con formato (pdf) – A solicitud                            | 7 |
| 4.        | Resumen nombres / formato de los certificados en la Plataforma DCVe: $10$               |   |
| 5.        | NOTA #1 – Cambios del Certificado de Posición en a Plataforma DCVe 11                   |   |

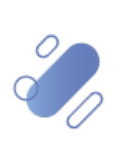

### 1. Introducción

En la actual aplicación web DCV, el "Certificado de Posición (L026)" contiene el detalle de las cuentas mantenidas en el DCV, que son administradas por el depositante, identificándose tres tipos, según la siguiente clasificación:

- A. Certificados / Informes Regulados:
  - Certificado de posición total, en formato ".pdf".
  - Informe de posición total, en formato texto plano.
  - Certificado de posición parcial, en formato ".pdf".
- B. Certificados / Informes No regulados:
  - Certificado de posición total, en formato ".pdf".
  - Informe de posición total, en formato texto plano.
  - Certificado de posición parcial, en formato ".pdf".

Actualmente el Certificado de Posición (L026) es generado por el depositante, a través de la aplicación web DCV, para una fecha anterior a la actual.

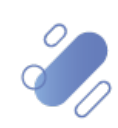

### 2. Formato

A continuación, se presenta una tabla con el formato del Certificado de Posición, y sus distintos tipos, destacando:

- **"Nombre"**, corresponde a la denominación de cada tipo de certificado de posición en la Plataforma DCVe.
- "Contenido", donde para cada uno de los certificados, a continuación, se destacan los datos que aplican para el respectivo certificado de posición, con su orden correlativo.

|      |                                 | R115                                                       | R115A                                               | R115B                                            | R115C                                              | R115D                                                 | R115R                                                   |
|------|---------------------------------|------------------------------------------------------------|-----------------------------------------------------|--------------------------------------------------|----------------------------------------------------|-------------------------------------------------------|---------------------------------------------------------|
|      | Nombre                          | Informe de<br>posición total no<br>regulado texto<br>plano | Certificado de<br>posición total no<br>regulado PDF | Certificado de<br>posición total<br>regulado PDF | Certificado de<br>posición parcial<br>regulado PDF | Certificado de<br>posición parcial<br>no regulado PDF | Informe de<br>posición total<br>regulado texto<br>plano |
|      | Secuencia                       |                                                            | 1                                                   | 1                                                | 1                                                  | 1                                                     |                                                         |
|      | Fecha de certificado            | 1                                                          |                                                     |                                                  |                                                    |                                                       | 1                                                       |
|      | Cuenta                          | 2                                                          | 2                                                   | 2                                                | 2                                                  | 2                                                     | 2                                                       |
|      | Instrumento                     | 3                                                          | 3                                                   | 3                                                | 3                                                  | 3                                                     | 3                                                       |
|      | Naturaleza del título           |                                                            | 4                                                   | 4                                                | 4                                                  | 4                                                     |                                                         |
| 응    | Tipo instrumento                | 4                                                          | 5                                                   | 5                                                | 5                                                  | 5                                                     | 4                                                       |
| eni  | Moneda                          | 5                                                          | 6                                                   | 6                                                | 6                                                  | 6                                                     | 5                                                       |
| l ti | Emisor                          | 6                                                          |                                                     |                                                  |                                                    |                                                       | 6                                                       |
| 0    | Posición disponible             | 7                                                          | 7                                                   | 7                                                | 7                                                  | 7                                                     | 7                                                       |
|      | Posición bloqueada              | 9                                                          | 8                                                   | 8                                                | 8                                                  | 8                                                     | 9                                                       |
|      | Beneficiario posición bloqueada | 11                                                         | 9                                                   | 9                                                | 9                                                  | 9                                                     | 11                                                      |
|      | Tipo de prenda                  |                                                            | 10                                                  | 10                                               | 10                                                 | 10                                                    |                                                         |
|      | Posición disponible valorizada  | 8                                                          |                                                     | 11                                               | 11                                                 |                                                       | 8                                                       |
|      | Posición bloqueada valorizada   | 10                                                         |                                                     |                                                  |                                                    |                                                       | 10                                                      |

Así, por ejemplo, para el certificado "**R115 – Informe de posición total no regulado texto plano**", la tabla anterior indica que éste considera los siguientes campos, destacados a continuación, y que aparecerán en el informe de acuerdo con el orden indicado en la columna de la derecha:

|                | Nombre                          | R115<br>Informe de<br>posición total no<br>regulado texto<br>plano | -             |  |  |  |
|----------------|---------------------------------|--------------------------------------------------------------------|---------------|--|--|--|
| (              | Fecha de certificado            | 1                                                                  | h             |  |  |  |
|                | Cuenta                          | 2                                                                  | 1             |  |  |  |
| U              | Instrumento                     | 3                                                                  | J             |  |  |  |
|                | Naturaleza del título           |                                                                    |               |  |  |  |
| <del>ප</del> ( | Tipo instrumento                | 4                                                                  |               |  |  |  |
| eni            | Moneda                          | 5                                                                  |               |  |  |  |
| out            | Emisor                          | 6                                                                  |               |  |  |  |
| 9              | Posición disponible             | 7                                                                  |               |  |  |  |
|                | Posición bloqueada              | 9                                                                  |               |  |  |  |
|                | Beneficiario posición bloqueada | 11                                                                 | $\mathcal{I}$ |  |  |  |
|                | Tipo de prenda                  |                                                                    |               |  |  |  |
| ſ              | Posición disponible valorizada  | 8                                                                  |               |  |  |  |
|                | Posición bloqueada valorizada   | 10                                                                 | J             |  |  |  |

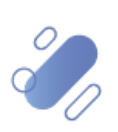

### 3. Generación

#### 3.1. Aplicación web DCV actual

Se genera a solicitud del depositante, con fecha anterior a la actual.

#### 3.2. Nueva Plataforma DCVe

#### En la Plataforma DCVe será generado destacando los siguientes cambios

(ver NOTA #1 - Cambios del Certificado de Posición en la Plataforma DCVe):

### 3.2.1. Certificados de Posición en formato texto plano (no pdf) – Generación Automática

Se generan en forma automática, una sola vez por día, al cierre de la jornada, y para su descarga el usuario debe realizar lo siguiente:

- En el menú principal seleccionar la opción "Reporte" y luego-"Reportes persistentes".
- Seleccionar:
  - Nombre del reporte, seleccione el que necesite ("R115R Informe de posición total, en formato texto plano" ó "R115 - Informe de posición total, en formato texto plano"), de acuerdo, a lo siguiente:

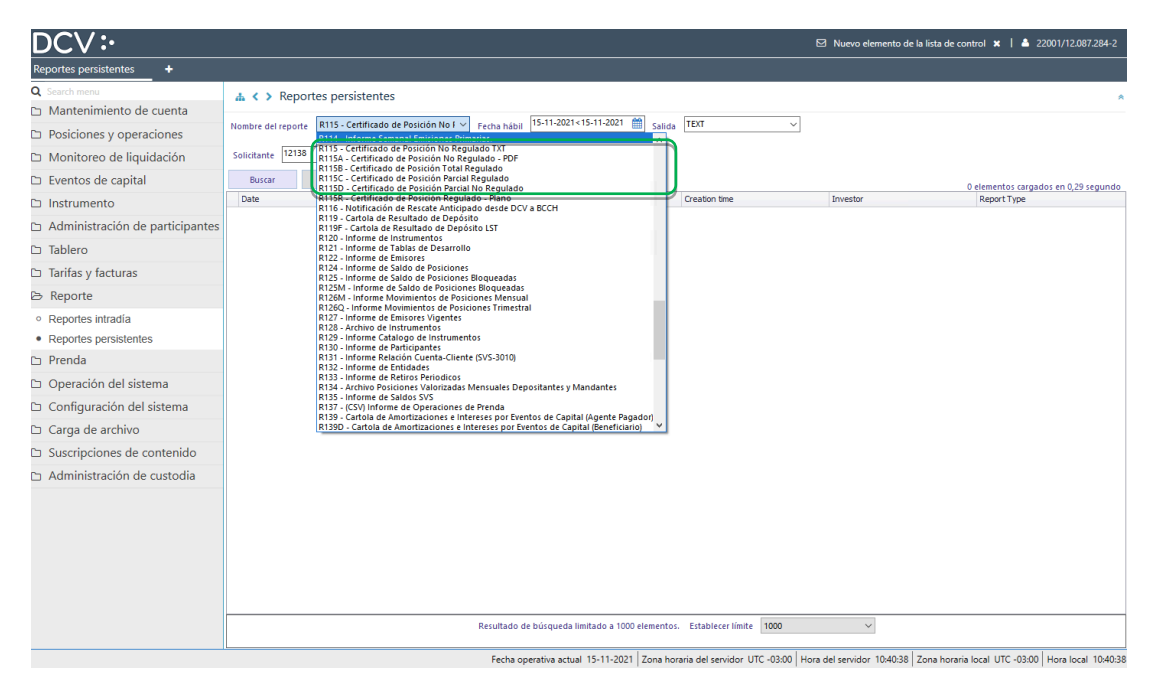

• En "Fecha hábil", seleccionar el rango de fechas de interés.

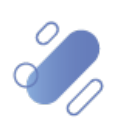

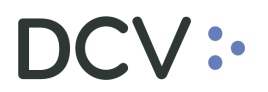

• Presionar botón "**Buscar**", para el despliegue de todos los reportes disponibles.

| DCV:                                      |                                      |                                     |                                    | ε                                  | ☑ Nuevo elemento de la lista de | control 🗙   📥 22001/12.087.284-2          |
|-------------------------------------------|--------------------------------------|-------------------------------------|------------------------------------|------------------------------------|---------------------------------|-------------------------------------------|
| Reportes persistentes +                   |                                      |                                     |                                    |                                    |                                 |                                           |
| Q Search menu                             | 🚠 < > Reportes persistent            | es                                  |                                    |                                    |                                 | *                                         |
| Mantenimiento de cuenta                   | D115 Cadificad                       | la da Davisián Na Esta da La Statu  | 12.11.2021<15.11.2021              | TEVT                               |                                 |                                           |
| Posiciones y operaciones                  | Nombre del reporte RIIS - Certificad | Fecha habil                         | Salida                             | IEAI V                             |                                 |                                           |
| 🗅 Monitoreo de liquidación                | Solicitante 12138                    | ۹.0                                 |                                    |                                    |                                 |                                           |
| 🗅 Eventos de capital                      | Buscar Detener                       | Borrar                              |                                    |                                    |                                 | 1 elementos cargados en 0.26 segundo      |
| 🗅 Instrumento                             | Date                                 | Report                              | Identifier                         | Creation time                      | Investor                        | Report Type                               |
| 🗅 Administración de participantes         | • 12-11-2021                         | R115 - Certificado de Posición No R | 12138                              | 20:00:55                           |                                 | L026211112200004.1X1                      |
| 🗅 Tablero                                 |                                      |                                     |                                    |                                    |                                 |                                           |
| 🗅 Tarifas y facturas                      |                                      |                                     |                                    |                                    |                                 |                                           |
| B Reporte                                 |                                      |                                     |                                    |                                    |                                 |                                           |
| <ul> <li>Reportes intradia</li> </ul>     |                                      |                                     |                                    |                                    |                                 |                                           |
| <ul> <li>Reportes persistentes</li> </ul> |                                      |                                     |                                    |                                    |                                 |                                           |
| 🗅 Prenda                                  |                                      |                                     |                                    |                                    |                                 |                                           |
| Operación del sistema                     |                                      |                                     |                                    |                                    |                                 |                                           |
| 🗅 Configuración del sistema               |                                      |                                     |                                    |                                    |                                 |                                           |
| 🗅 Carga de archivo                        |                                      |                                     |                                    |                                    |                                 |                                           |
| Suscripciones de contenido                |                                      |                                     |                                    |                                    |                                 |                                           |
| 🗅 Administración de custodia              |                                      |                                     |                                    |                                    |                                 |                                           |
|                                           |                                      |                                     |                                    |                                    |                                 |                                           |
|                                           |                                      |                                     |                                    |                                    |                                 |                                           |
|                                           |                                      |                                     |                                    |                                    |                                 |                                           |
|                                           |                                      |                                     |                                    |                                    |                                 |                                           |
|                                           |                                      |                                     |                                    |                                    |                                 |                                           |
|                                           |                                      |                                     |                                    |                                    |                                 |                                           |
|                                           |                                      | Resultado de                        | búsqueda limitado a 1000 elementos | Establecer límite 1000             | ~                               |                                           |
|                                           | 1                                    | Fecha ope                           | erativa actual 15-11-2021 Zona hor | raria del servidor UTC -03:00 Hora | del servidor 10:38:56 Zona hor  | aria local UTC -03:00 Hora local 10:38:56 |

- Para ver el detalle de cada informe disponible, se debe realizar lo siguiente:
  - o Seleccionar "**Report**", y seguir los pasos para guardarlo:

| DCV:                                                                                                    |                                                           |                                                 |                                                |                                      | t                                   | Nuevo elemento de la lis    | ta de control 🗴   🍐 22001/12.087.284-2              |
|----------------------------------------------------------------------------------------------------|-----------------------------------------------------------|-------------------------------------------------|------------------------------------------------|--------------------------------------|-------------------------------------|-----------------------------|-----------------------------------------------------|
| Reportes persistentes +                                                                                    |                                                           |                                                 |                                                |                                      |                                     |                             |                                                     |
| Q Search menu Mantenimiento de cuenta Posiciones y operaciones Monitoreo de liquidación Eventos de capital | A 		> Reporte Nombre del reporte Solicitante 12138 Buscar | es persistente<br>R115 - Certificado<br>Detener | IS<br>de Posición No I V Fecha hábi<br>Contrar | ii 12-11-2021<15-11-2021 🛗 Salida    | 3 TEXT V                            |                             | ^                                                   |
| D Instrumento                                                                                              | Date                                                      |                                                 | Report                                         | Identifier                           | Creation time                       | Investor                    | 1 elementos cargados en 0,26 segundo<br>Report Type |
| <ul> <li>Administración de participantes</li> </ul>                                                        | 12-11-2021                                                |                                                 | R 115 - Certificado de Posición No R           | 12138                                | 20:00:55                            |                             | L026211112200004.TXT                                |
| Tablero                                                                                                    |                                                           |                                                 | Details                                        |                                      |                                     |                             |                                                     |
| Tarifas y facturas                                                                                         |                                                           |                                                 |                                                | 1                                    |                                     |                             |                                                     |
| B Reporte                                                                                                  |                                                           |                                                 |                                                |                                      |                                     |                             |                                                     |
| <ul> <li>Reportes intradía</li> </ul>                                                                      |                                                           |                                                 |                                                |                                      |                                     |                             |                                                     |
| <ul> <li>Reportes persistentes</li> </ul>                                                                  |                                                           |                                                 |                                                |                                      |                                     |                             |                                                     |
| 🗅 Prenda                                                                                                   |                                                           |                                                 |                                                |                                      |                                     |                             |                                                     |
| 🗅 Operación del sistema                                                                                    |                                                           |                                                 |                                                |                                      |                                     |                             |                                                     |
| 🗅 Configuración del sistema                                                                                |                                                           |                                                 |                                                |                                      |                                     |                             |                                                     |
| 🗅 Carga de archivo                                                                                         |                                                           |                                                 |                                                |                                      |                                     |                             |                                                     |
| 🗅 Suscripciones de contenido                                                                               |                                                           |                                                 |                                                |                                      |                                     |                             |                                                     |
| Administración de custodia                                                                                 |                                                           |                                                 |                                                |                                      |                                     |                             |                                                     |
|                                                                                                    |                                                           |                                                 | Becultado                                      | de búceured limitado a 1000 elemento | s Establecer limite 1000            | ×                           |                                                     |
|                                                                                                    |                                                           |                                                 | resultado                                      | ue ousqueua iniliado a 1000 elemento | s. Estavieter innite                | •                           |                                                     |
|                                                                                                    |                                                           |                                                 | Fecha                                          | operativa actual 15-11-2021 Zona ho  | oraria del servidor UTC -03:00 Hora | a del servidor 10:39:05 Zon | a horaria local UTC -03:00 Hora local 10:39:05      |

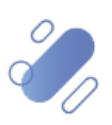

#### 3.2.2. Certificados de Posición con formato (pdf) – A solicitud.

- Todos incluyen Firma Electrónica Avanzada (FEA). Ya no estará disponible la firma física para este tipo de certificados.
- Todos presentarán una cabecera estándar.
- Se elimina el número de certificado. Luego, para el proceso de verificación, sólo requerirá el código de verificación y la fecha de generación del certificado.
- Los saldos bloqueados por prenda especial se identificarán en una nueva columna llamada "Tipo de prenda" con la leyenda "Prenda Especial art. 14 b) Ley DCV".
- Para solicitar el Certificado, en cualquier instante, para una fecha anterior al día actual, se deben seguir los siguientes pasos:
  - En el menú principal seleccionar la opción "Reporte" y luego "Reportes intradía".
  - Seleccionar:
    - Definiciones de reporte, seleccione el reporte que necesita ("R115B - Certificado de posición total, en formato ".pdf", "R115C -Certificado de posición parcial, en formato ".pdf", "R115A -Certificado de posición total, en formato ".pdf"., ó "R115D -Certificado de posición parcial, en formato ".pdf"), de acuerdo, a lo

| ▲ < > Reportes intradía                                                                                                    | 4                                                                                                    |                                          | A                                                                                                    |
|----------------------------------------------------------------------------------------------------|----------------------------------------------------------------------------------------------------|------------------------------------------|----------------------------------------------------------------------------------------------------|
| ADR. centr<br>Solicitud<br>B B C Centr<br>Territian centr<br>R155 - Centr<br>R155 - Centr<br>R155 - | ado de Operaciones<br>Mindeo de Poisición Neo Regulado-<br>Mindeo de Poisición Percia Regulado<br>Mindeo de Poisición Percia Regulado<br>Mindeo de Poisición Parcia No Regulado<br>men por vendedor<br>alta agregada de operaciones |                                          | Ĵ                                                                                                    |
|                                                                                                    |                                                                                                    | El documento no contiene ninguna página. |                                                                                                    |
|                                                                                                    |                                                                                                    |                                          |                                                                                                    |
|                                                                                                    | Construction                                                                                                    | Consulta agregada de operaciones         | Constant and a service set report     Selected     Selected     S |

siguiente:

Documento preparado por Depósito Contral de Valores, DCV.

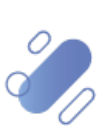

7

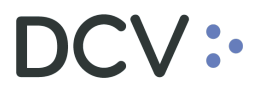

- Seleccionar la fecha de interés, y completar los datos obligatorios de la vista de usuario.
- Presionar botón "Solicitud", para iniciar la petición del respectivo certificado.

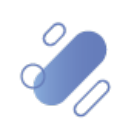

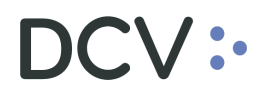

- Luego, para la descarga de este certificado, el usuario deberá:
  - En el menú principal seleccionar la opción "**Reporte**" y luego-"**Reportes persistentes**".
  - Seleccionar:
    - o Nombre del reporte, escogiendo el que corresponda, de acuerdo, a

| DCV:                                                                                                    | ▲ 4031/12.087.284-                                                                                                    |
|----------------------------------------------------------------------------------------------------|----------------------------------------------------------------------------------------------------|
| Reportes persistentes Reportes pers                                                                                                    | sistentes +                                                                                                    |
| Reportes persistentes         Reportes persistentes           Q Seach meno         Mantenimiento de cuenta           D Roiciones y operaciones         Eventos de capital           D Instrumento         Administración de participantes           Tablero         Reportes intradía           • Reportes intradía         •           • Prenda         Operación del sistema |                                                                                                    |
| Configuración del sistema Carga de archivo Suscripciones de contenido Administración de custodia                                                                                                    | R 150, informe Valores Martenidos por la Industria Mensual<br>R 1500 - Informe de Valores mantenidos por la industria Senanal<br>R 155 - Informe de Custolais<br>R 154 - Informe Caldago de Tanasciones<br>R 164 - Cartola de Novimiento e Instrumentos acojalos al Artículo 104 de la UR<br>R 152 - Informe de Instrumentos acojalos al Artículo 104 de la UR<br>R 152 - Informe R Bestote<br>R 152 - Consulta agregada de operaciones |
|                                                                                                    | Resultado de búsqueda limitado a 1000 elementos. Establecer límite 1000 🗸                                                                                                    |

lo siguiente:

- En Fecha hábil, seleccionar el rango de fechas de interés.
- Presionar botón "**Buscar**", para el despliegue de todos los informes disponibles.

| DCV:                                                                                       |                                                         |                                |                                      |                              |                   |                       |           |                         | ۵                              | 4031/12.087.284   |
|--------------------------------------------------------------------------------------------|---------------------------------------------------------|--------------------------------|--------------------------------------|------------------------------|-------------------|-----------------------|-----------|-------------------------|--------------------------------|-------------------|
| Reportes persistentes Reportes pers                                                        | sistentes 🕂                                             |                                |                                      |                              |                   |                       |           |                         |                                |                   |
| Q Search menu<br>Mantenimiento de cuenta<br>Posiciones y operaciones<br>Eventos de capital | A      Report  Nombre del reporte  [es-CL]Account types | tes persiste<br>(R115A - Certi | entes<br>ficado de Posición Nd 🌱 Fec | ha hábil 16-11-2021<16-11-   | 2021 🏥 Salida     | PDF                   | <br>● [es | -CL]Verification number |                                |                   |
|                                                                                            | Buscar                                                  | Detener                        | Borrar                               | -                            |                   |                       |           |                         |                                |                   |
|                                                                                            | Date                                                    | betener                        | Report                               | Identifier                   |                   | Creation time         | Investor  | 2                       | elementos carga<br>Report Type | dos en 0,37 segur |
| <ul> <li>Administración de participantes</li> </ul>                                        | ▶ 16-11-2021                                            |                                | R115A - Certificado de Posi          | ción No. 4031                |                   | 13:03:30              |           |                         | L026211116130                  | 330.pdf           |
| '⊐ Tablero                                                                                 | 16-11-2021                                              |                                | R115A - Certificado de Posi          | ción Report                  |                   | 13:02:09              |           |                         | L026211116130                  | 209.pdf           |
| ≥ Reporte                                                                                  |                                                         |                                |                                      | Details                      |                   |                       |           |                         |                                |                   |
| <ul> <li>Reportes intradia</li> </ul>                                                      |                                                         |                                |                                      |                              |                   |                       |           |                         |                                |                   |
| <ul> <li>Reportes persistentes</li> </ul>                                                  |                                                         |                                |                                      |                              |                   |                       |           |                         |                                |                   |
| □ Prenda                                                                                   |                                                         |                                |                                      |                              |                   |                       |           |                         |                                |                   |
| Operación del sistema                                                                      |                                                         |                                |                                      |                              |                   |                       |           |                         |                                |                   |
| Configuración del sistema                                                                  |                                                         |                                |                                      |                              |                   |                       |           |                         |                                |                   |
| ⊃ Carga de archivo                                                                         |                                                         |                                |                                      |                              |                   |                       |           |                         |                                |                   |
| □ Suscripciones de contenido                                                               |                                                         |                                |                                      |                              |                   |                       |           |                         |                                |                   |
| Administración de custodia                                                                 |                                                         |                                |                                      |                              |                   |                       |           |                         |                                |                   |
|                                                                                            |                                                         |                                |                                      |                              |                   |                       |           |                         |                                |                   |
|                                                                                            |                                                         |                                |                                      |                              |                   |                       |           |                         |                                |                   |
|                                                                                            |                                                         |                                |                                      |                              |                   |                       |           |                         |                                |                   |
|                                                                                            |                                                         |                                |                                      |                              |                   |                       |           |                         |                                |                   |
|                                                                                            |                                                         |                                |                                      |                              |                   |                       |           |                         |                                |                   |
|                                                                                            |                                                         |                                |                                      |                              |                   |                       |           |                         |                                |                   |
|                                                                                            |                                                         |                                |                                      |                              |                   |                       |           |                         |                                |                   |
|                                                                                            |                                                         |                                |                                      |                              |                   |                       |           |                         |                                |                   |
|                                                                                            |                                                         |                                | Res                                  | sultado de búsqueda limitado | a 1000 elementos. | Establecer límite 100 | 0 ~       |                         |                                |                   |
|                                                                                            | 1                                                       |                                |                                      |                              |                   |                       |           |                         |                                |                   |

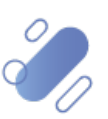

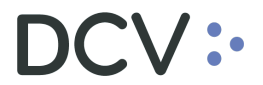

- Para ver el detalle de cada reporte disponible, se debe realizar lo siguiente:
  - Seleccionar "**Report**", seguir los pasos para guardarlo.
  - Abrir el archivo para consultar su contenido.

# 4. Resumen nombres / formato de los certificados en la Plataforma DCVe:

|                                                            | TEXTO PLANO                                                                           | CON FOMATO                                                                              |
|------------------------------------------------------------|---------------------------------------------------------------------------------------|-----------------------------------------------------------------------------------------|
|                                                            | (no pdf)                                                                              | (pdf)                                                                                   |
| Nombre del<br>Certificado/Informe –<br>Regulado en DCVe    | <ul> <li>R115R - Informe de<br/>posición total, en<br/>formato texto plano</li> </ul> | <ul> <li>R115B - Certificado de<br/>posición total, en<br/>formato ".pdf".</li> </ul>   |
|                                                            |                                                                                       | <ul> <li>R115C - Certificado de<br/>posición parcial, en<br/>formato ".pdf".</li> </ul> |
| Nombre del<br>Certificado/Informe -<br>No regulado en DCVe | <ul> <li>R115 - Informe de<br/>posición total, en<br/>formato texto plano.</li> </ul> | <ul> <li>R115A - Certificado de<br/>posición total, en<br/>formato ".pdf".</li> </ul>   |
|                                                            |                                                                                       | <ul> <li>R115D - Certificado de<br/>posición parcial, en<br/>formato ".pdf".</li> </ul> |

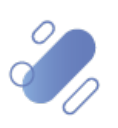

10

### 5. NOTA #1 – Cambios del Certificado de Posición

| DCV:      |           |             | CERTIFICADO DE POSICIÓN<br>e Valores S.A., Depósito de Valores, certifica que BANCO SECURITY, Rut 97.053.000-2, registraba en la(s |                                                    |                                 |                                                |                                                    |                    | : 07/07/<br>: 09:22<br>: 1 | Cabecera<br>estándar                     |                    |
|-----------|-----------|-------------|----------------------------------------------------------------------------------------------------|----------------------------------------------------|---------------------------------|------------------------------------------------|----------------------------------------------------|--------------------|----------------------------|------------------------------------------|--------------------|
| depósito: | BANCO SEC | Instrumento | 053.000-2 que a co<br>Naturaleza del<br>Título                                                                                     | Tipo                                               | ica(n) a las 23:<br>Moneda      | 59 hrs. del dia 86 de<br>Posición Disponible   | Posición Bloqueada                                 | Beneficiari        | posición                   | S en<br>Tipo de prenda                   |                    |
| 1         | 1049003   | BAFIN-A     | Al Portador                                                                                                    | Debenture                                          | UNIDAD DE<br>FOMENTO            | 0,0000                                         | 100.000,0000                                       | 97.853.000-2<br>TY | BANCO SECUR                | Prenda<br>Especial art.                  | -                  |
| 2         | 1849883   | BAGRS-L     | Al Portador                                                                                                    | Debenture                                          | UNIDAD DE                       |                                                | 0,0000                                             |                    |                            | 14 b) Ley DCV                            |                    |
| 3         | 1849883   | BAMAI-E     | Al Portador                                                                                                    | Debenture                                          | FOMENTO<br>UNIDAD_DE            | 3.000,0000                                     | 0,0000                                             |                    |                            |                                          |                    |
| 4         | 1849883   | BAMAI-F     | Al Portador                                                                                                    | Debenture                                          | UNIDAD DE                       |                                                | 6,0000                                             |                    |                            |                                          |                    |
| 5         | 1049003   | BARAU-J     | Al Portador                                                                                                    | Debenture                                          | UNIDAD DE                       |                                                | 0,0000                                             |                    |                            |                                          |                    |
| 6         | 1049003   | BARAU-Q     | Al Portador                                                                                                    | Debenture                                          | UNIDAD DE                       |                                                | 0,0000                                             |                    |                            | -                                        |                    |
| 7         | 1849883   | BAVNO-A1    | Al Portador                                                                                                    | Debenture                                          | FOMENTO<br>UNIDAD_DE            |                                                | 0,0000                                             |                    |                            |                                          |                    |
| 8         | 1849883   | BBANM-D     | Al Portador                                                                                                    | Debenture                                          | FOMENTO<br>UNIDAD DE            |                                                | 8,8860                                             |                    |                            |                                          |                    |
| 9         | 1049803   | BBANM-Q     | Al Portador                                                                                                    | Debenture                                          | UNIDAD DE<br>FOMENTO            | 2.000,0000                                     | 100.000,0000                                       | 97.053.000-2<br>TY | BANCO SECUR                | Prenda<br>Especial art.                  |                    |
| 10        | 1849883   | 888VJ61215  | Al Portador                                                                                                    | Bono bancario                                      | UNIDAD DE                       |                                                | 0,000                                              |                    |                            | 14 07 001 001                            |                    |
| 11        | 1849883   | B88VJ71215  | Al Portador                                                                                                    | Bono bancario                                      | UNIDAD DE                       |                                                | 0,0000                                             |                    |                            |                                          |                    |
| 12        | 1849883   | B88VK48212  | Al Portador                                                                                                    | Bono bancario                                      | UNIDAD DE                       |                                                | 8,8800                                             |                    |                            |                                          |                    |
| 13        | 1849897   | B88VK40212  | Al Portador                                                                                                    | Bono bancario                                      | UNIDAD DE                       |                                                | 0,0000                                             |                    |                            |                                          |                    |
| 14        | 1849863   | B8BVP40316  | Al Portador                                                                                                    | Bono bancario                                      | PESO CHILENO                    |                                                | 8,8808                                             |                    |                            |                                          | Nueva columna      |
| 15        | 1849883   | B88VP50316  | Al Portador                                                                                                    | Bono bancario                                      | PESO CHILENO                    |                                                | 0,0000                                             |                    |                            |                                          | "Tino do prondo"   |
| 16        | 1849883   | 888VP70316  | Al Portador                                                                                                    | Bono bancario                                      | PESO CHILENO                    | 150.000.000,0000                               | 1.000.000.000,0000                                 | 97.853.888-2<br>TY | BANCO SECUR                | Prenda<br>Especial art.<br>14 b) Ley DCV | identifica a las   |
| 17        | 1049803   | B88VP88316  | Al Portador                                                                                                    | Bono bancario                                      | PESO CHILENO                    | 8,8686                                         | 200.000.000,0000                                   | 97.853.000-2<br>TY | BANCO SECUR                | Especial art.<br>14 b) Ley DCV           | prendas especiales |
|           |           |             |                                                                                                    | Total Página P<br>Total Anterior<br>Total Acumulad | osiciones:<br>Posiciones:<br>o: | 150.005.000,0000<br>0,0000<br>150.005.000,0000 | 1.200.200.000,0000<br>0,0000<br>1.200.200.000,0000 |                    |                            |                                          |                    |

Documento preparado por Depósito Central de Valores, DCV.

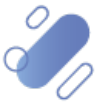

11

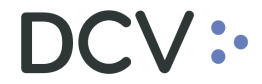

en la Plataforma DCVe

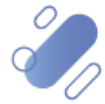